# Fiba Orgnizer Erotuomarin käyttöliittymä

## <u>Yleistä</u>

Jotta saat tunnukset Fiba Organizeriin, täytyy sinun käydä rekisteröitymässä aktiivituomariksi basket.fi sivuilla. Tässä osoite:

http://www.basket.fi/asiakaspalvelu/sarjatoiminta/erotuomarin-rekisteroityminen-ba/

Näissä käyttöohjeissa kerrotaan, kuinka Fiba Organizer erotuomarin näkymää käytetään. Lopussa on myös yksityiskohtaisempia ohjeita tiettyjen tilanteiden varalle.

Tärkeimmät ominaisuudet ovat:

- Otteluvalikko, josta erotuomari näkee omat ottelunsa,
- Otteluiden myynti, eli ns. Myyntilista
- Esteellisyydet, eli nimeämistä rajoittavat ajankohdat ja muut tekijät sekä
- Omat tiedot, johon erotuomari laittaa ajantasaiset yhteystietonsa

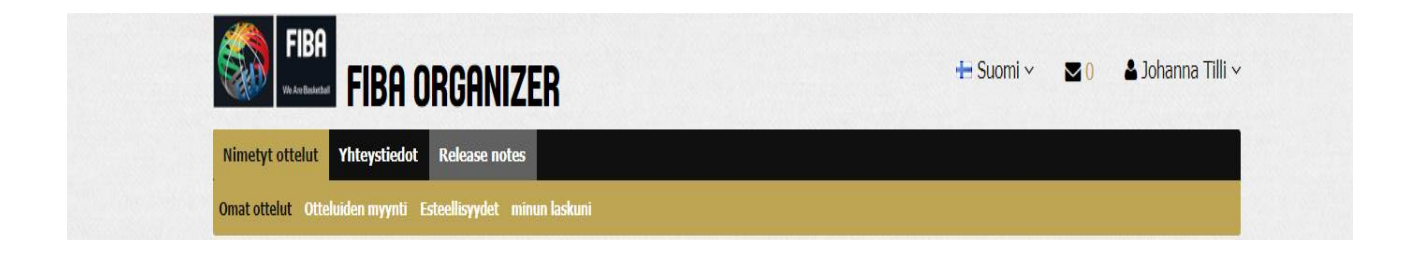

## Otteluvalikko

| iat of      | yt ottelut<br>ttelut Ottelu    | Yhteystiedot Rele<br>iden myynti Esteellis         | ease notes<br>syydet minun lask  | uni                  |                                                            |
|-------------|--------------------------------|----------------------------------------------------|----------------------------------|----------------------|------------------------------------------------------------|
| lim<br>A Hy | etyt<br>wäksytty 🔞 E<br>ivit 🗸 | i hyväksytty 🧿 Myynn                               | issä 🔞 Hylätty 🕒                 | Valmis \rm I Nimetti | ävä uudelleen                                              |
|             | Päivämäärä                     | Joukkueet                                          | Pelipaikka                       | Tila                 | Tapahtumat                                                 |
| 8           | 08.09.2017                     | testisarja<br><u>ATesti uw</u><br>D-joukkue        | <u>Pyynikin</u><br>palloiluhalli | Accepted             | Katsele ottelun<br>tietoia<br>Myy ottelu<br>Raportoi kulut |
|             | <u>09.09.2017</u>              | testisarja<br><u>B-team</u><br><u>C-joukkue</u>    | <u>Tapiolan lukio</u>            | 🔞 Nominated          | <u>Katsele ottelun</u><br><u>tietoia</u><br>Hyväksy        |
|             | <u>10.09.2017</u>              | testisarja<br><u>C-joukkue</u><br><u>D-joukkue</u> | <u>Karhulan koulu</u>            | 🔞 Nominated          | <u>Katsele ottelun<br/>tietoia<br/>Hyväksy</u>             |
|             | <u>10.09.2017</u>              | testisarja<br><u>ATesti uw</u><br><u>B-team</u>    | <u>Pyynikin</u><br>palloiluhalli | 🔞 Nominated          | <u>Katsele ottelun</u><br><u>tietoia</u><br>Hyväksy        |
|             | <u>11.09.2017</u>              | testisarja<br><u>C-joukkue</u><br><u>ATesti uw</u> | <u>Karhulan koulu</u>            | 🚯 Nominated          | <u>Katsele ottelun<br/>tietoja</u><br>Hyväksy              |
|             | <u>11.09.2017</u>              | testisarja<br><u>D-joukkue</u><br>B-team           | <u>Helmi-Center</u>              | ο Nominated          | <u>Katsele ottelun</u><br>tietoia<br>Hyväksy               |

Kuva 1: Otteluvalikon näkymä

Otteluvalikon tärkeimmät toiminnot:

- 1) Ottelun kuittaaminen
- 2) Ottelun myyminen
- 3) Ottelun tarkempien tietojen katsominen
- 4) Matkalaskun tekeminen

Otteluvalikkoon ilmestyvät ottelut, jotka sinulle on nimetty

Ottelut kuitataan painamalla "Hyväksy" ja se on **erittäin tärkeää.** Kuittaaminen on vahvistus paitsi nimeäjälle niin myös toiselle tuomarille sekä joukkueille. Kuittaaminen muuttaa ottelun tilan muotoon "hyväksytty" ja **tällöin sen voi laittaa myös myyntiin.** 

Jos olet laittanut ottelun myyntiin, muista käydä tarkistamassa, että joku on varmasti ostanut sen. Myydystä ottelusta, et saa mitään erillistä ilmoitusta, mutta ottelu katoaa sinun listaltasi.

Kun olet tuominnut ottelun, tulee sinun merkitä se valmiiksi ja tehdä matkalasku 48 tunnin kuluessa ottelun päättymisestä.

Ottelut näytetään aikajärjestyksessä. Jos näin ei jostain syystä kuitenkaan ole, klikkaa ylärivistä kohtaa "Päivämäärä". Jos ottelut ovat käänteisessä päivämääräjärjestyksessä, klikkaa uudestaan.

Nimetyn ottelun voi laittaa myyntilistalle vasta sitten, kun se on hyväksytty, jos sarjan asetuksen sen sallivat

| Ottelun tiedot                                                                                                    |                                                                                                    |
|----------------------------------------------------------------------------------------------------|----------------------------------------------------------------------------------------------------|
| Pvm:                                                                                                    | 25.08.2015 18:00                                                                                                    |
| Pelipaikka:                                                                                                    | Summahalli                                                                                                    |
| Vierasjoukkue:                                                                                                    | B-team                                                                                                    |
| Tila:                                                                                                    | Näkyy joukkueille / Avattu                                                                                                    |
| Tarkemmat tied                                                                                                    | lot                                                                                                    |
| Järjestävä joukkue:                                                                                                    |                                                                                                    |
| Tarkemmat tiedot:                                                                                                    | ullan testi                                                                                                    |
| Sähköposti:                                                                                                    | ulla@basket.fi                                                                                                    |
| Lähetä viesti                                                                                                    |                                                                                                    |
| Sinut nimesi                                                                                                    |                                                                                                    |
|                                                                                                    |                                                                                                    |
| Nimeäjä:                                                                                                    | Ulla Testaa                                                                                                    |
| Nimeäjä:<br>Sähköposti:                                                                                                  | Ulla Testaa<br><u>ulla@basket.fi</u>                                                                                                    |
| Nimeäjä:<br>Sähköposti:<br><u>Lähetä viesti</u>                                                                          | Ulla Testaa<br><u>ulla@basket.fi</u>                                                                                                    |
| Nimeäjä:<br>Sähköposti:<br><u>Lähetä viesti</u><br>Nimetyt erotuor                                                       | Ulla Testaa<br><u>ulla@basket.fi</u><br>marit                                                                                                    |
| Nimeäjä:<br>Sähköposti:<br><u>Lähetä viesti</u><br>Nimetyt erotuon<br>1. erotuomari:                                     | Ulla Testaa<br><u>ulla@basket.fi</u><br>marit<br>ulla karlsson                                                                                                    |
| Nimeäjä:<br>Sähköposti:<br><u>Lähetä viesti</u><br>Nimetyt erotuon<br>1. erotuomari:                                     | Ulla Testaa<br><u>ulla@basket.fi</u><br>marit<br>ulla karlsson<br>( <u>Lähetä viesti</u> )<br>Poissa ottalustal                                                                                                    |
| Nimeäjä:<br>Sähköposti:<br><u>Lähetä viesti</u><br>Nimetyt erotuon<br>1. erotuomari:                                     | Ulla Testaa<br><u>ulla@basket.fi</u><br>marit<br>ulla karlsson<br>( <u>Lähetä viesti</u> )<br>Poissa ottelusta!<br>(Toinen tuomari ottelussa)                                                                                                    |
| Nimeäjä:<br>Sähköposti:<br><u>Lähetä viesti</u><br>Nimetyt erotuon<br>1. erotuomari:<br>2. erotuomari:                   | Ulla Testaa<br><u>ulla@basket.fi</u><br>marit<br>ulla karlsson<br>( <u>Lähetä viesti</u> )<br>Poissa ottelusta!<br>( <u>Toinen tuomari ottelussa</u> )<br>Tiina Tuomari                                                                                                    |
| Nimeäjä:<br>Sähköposti:<br><u>Lähetä viesti</u><br><b>Nimetyt erotuon</b><br>1. erotuomari:<br>2. erotuomari:            | Ulla Testaa<br><u>ulla@basket.fi</u><br>marit<br>ulla karlsson<br>( <u>Lähetä viesti</u> )<br>Poissa ottelusta!<br>( <u>Toinen tuomari ottelussa</u> )<br>Tiina Tuomari<br>( <u>Lähetä viesti</u> )<br>(Ilmoita puuttunut tuomari)                                             |
| Nimeäjä:<br>Sähköposti:<br><u>Lähetä viesti</u><br>Nimetyt erotuon<br>1. erotuomari:<br>2. erotuomari:                   | Ulla Testaa<br><u>ulla@basket.fi</u><br>marit<br>ulla karlsson<br>( <u>Lähetä viesti</u> )<br>Poissa ottelusta!<br>(Toinen tuomari ottelussa)<br>Tiina Tuomari<br>( <u>Lähetä viesti</u> )<br>(Ilmoita puuttunut tuomari)<br>(Toinen tuomari ottelussa)                        |
| Nimeäjä:<br>Sähköposti:<br><u>Lähetä viesti</u><br>Nimetyt erotuon<br>1. erotuomari:<br>2. erotuomari:<br>3. erotuomari: | Ulla Testaa<br><u>ulla@basket.fi</u><br>marit<br>ulla karlsson<br>( <u>Lähetä viesti</u> )<br>Poissa ottelusta!<br>(Toinen tuomari ottelussa)<br>Tiina Tuomari<br>( <u>Lähetä viesti</u> )<br>(Ilmoita puuttunut tuomari)<br>(Toinen tuomari ottelussa)<br>Ei vielä hyväksytty |

Kuva 2: "Katsele ottelun tietoja" avaa sivun oikeaan laitaan ottelutietonäkymän.

Ottelutietonäkymästä tulee näkyviin joukkueiden ja nimeäjien yhteystiedot sekä toinen tuomari.

#### Nimettyjen otteluiden vaihtaminen

| 📰 Rivit 🕶 📗         | ء 🖃 🤇                                                                        | Suodata tietoja  🗎 Tulos         | sta 🛛 🗐 🗐 🗍          | /1   🕨 🕅   🥭       |
|---------------------|------------------------------------------------------------------------------|----------------------------------|----------------------|--------------------|
| Päivämäärä          | Joukkueet                                                                    | Pelipaikka                       | Nykyinen omistaja    | Tapahtumat         |
| 19.09.2015<br>13:30 | B-tyttöjen SM-<br>karsinnat<br><u>Kouvot-01</u><br><u>Turun Riento White</u> | <u>Järnefeltin liikuntahalli</u> | <u>Mitch Iverson</u> | <u>Osta ottelu</u> |
| 📰 Rivit 🕶 📗         | <u>ء</u> ا                                                                   | Suodata tietoja  🗎 Tulos         | sta 🛛 🗐 🗐 🗍          | /1   🕨 🕅   🎘       |

Kuva 3: Myyntilistan ottelut

Myyntilistalla on vapaita otteluita, jotka painamalla "Osta ottelu" siirtyvät sinulle.

Jos luokituksesi ei riitä ottelun ostamiseen, menee osto nimeäjän harkittavaksi, joka hyväksyy tai hylkää oston.

Jos huomaat ottelun jonka voisit tuomita, mutta järjestelmä ei anna sinun ostaa sitä, ole yhteydessä nimeäjään, sillä syynä saattaa olla aikarajoite.

Esim. Sinulle on nimetty kaksi ottelua Summahallille ja huomaat että otteluidesi välissä ehtisit viheltää myynnissä olevan pelin. Järjestelmässä on kuitenkin aikarajoite eli mikäli otteluiden välissä ei ole 2,5h aikaa, et voi ostaa peliä. Ole kuitenkin yhteydessä nimeäjään ja pyydä häntä siirtämään ottelu sinulle.

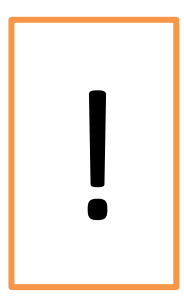

Alueellasi voi olla rajoitteita ottelujen myymisen ja ostamisen suhteen. Kysy näistä rajoitteista alueesi nimeämisvastaavalta.

#### Esteellisyydet

| Esteellisyydet                                                                                  |            |
|-------------------------------------------------------------------------------------------------|------------|
| 🔘 Uusi esteellisyys 🥥 Poista esteellisyy                                                        | s          |
| Erotuomari ei ole käytettävissä                                                                 | Päivitetty |
| aikavälillä 12.09.2015 - 13.09.2015.                                                            | 09.09.2015 |
| viikonpäivää koskeva esteellisyys:<br>Perjantai, estynyt klo 19:45 - 22:00, syy:<br>Saunavuoro. | 09.09.2015 |
| seurajääviys: Äänekosken Huima.                                                                 | 09.09.2015 |
| sarjajääviys: C-pojat 02 I divisioona.                                                          | 09.09.2015 |
|                                                                                                 | 1-4/4      |

Kuva 4: Voimassa olevat esteesi

Uuden esteellisyyden voit lisätä klikkaamalla "Uusi esteellisyys" ja täyttämällä tarvittavat kohdat.

Esteellisyyden voi poistaa painamalla poistettavan esteen kohdalta ja sitten "Poista esteellisyys".

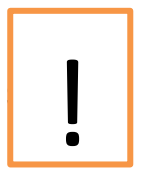

Esteet tarkoittavat nimeämistä rajoittavia tekijöitä eli milloin ei voi nimetä pelejä.

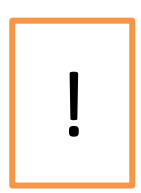

Esteiden täyttäminen on tärkeää onnistuneen nimeämisen ja myyntilistan ruuhkautumisen välttämisen vuoksi.

| lkaen pvm:     |   |   |  |
|----------------|---|---|--|
| sti pvm:       |   |   |  |
| iikonpäivä:    | ¥ |   |  |
| lkaen klo:     | ¥ |   |  |
| sti klo:       | ¥ |   |  |
| eurajääviys:   |   | * |  |
| oukkuejääviys: |   | * |  |
| arjajääviys:   |   | ~ |  |
| уу:            |   |   |  |
|                |   |   |  |
|                |   |   |  |

#### Kuva 5: Estolomake

Esteitään voi käyttää yhdessä tai erikseen:

- Päivämäärä
- Viikonpäivä
- Kellonajat
- Joukkue
- Seura
- Sarja

Lisäksi syykenttää voi käyttää esteen tarkennukseen, esim missä este alkaa tai päättyy. **Muista aina tallennus!!** 

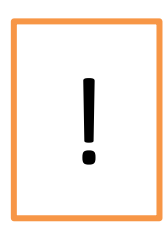

Esteiden yhdistäminen määrittää estettä tarkemmaksi (kts. esimerkit).

"Keskiviikko" ja "Keskiviikko 16:00-19:00" tarkoittavat eri asioita.

Esimerkkejä esteistä:

- Keskiviikko
- Keskiviikko 16:00 20:00
- Välillä 1.10. 31.10., torstai, klo 17:00 22:00
  Eli lokakuun torstait klo 17 22
- 1.12. 31.12.
- Joukkue, jossa pelaa/valmentaa
- Sarja, jossa valmentaa/pelaa

!

Esteen aloittava kellonaika tarkoittaa ensimmäistä aikaa, kun ei voi enää *aloittaa* ottelua.

Esteen lopettava kellonaika tarkoittaa viimeistä aikaa, kun ei voi vielä *aloittaa* ottelua.

Klo 17:00 alkavaan esteeseen voi nimetä ottelun vielä klo 16:59. Samoin kuin klo 12:00 loppuvaan esteeseen voi nimetä ottelun klo 12:01.

Syy tähän on se, että vain esteen täyttäjä tietää, milloin hän ehtii otteluun.

#### **Omat tiedot**

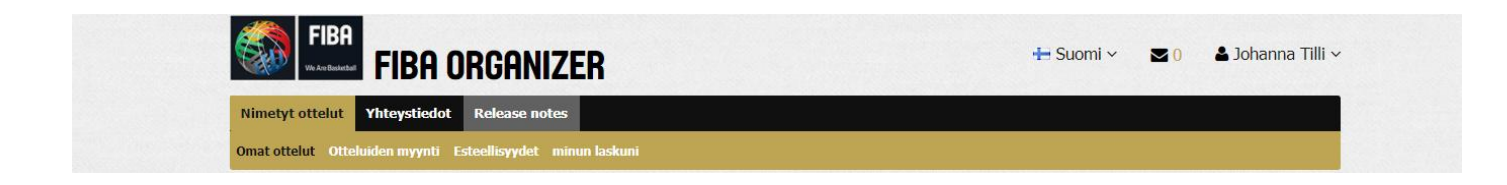

Kuva 6: Omia tietoja pääset muokkaamaan klikkaamalla omaa nimeäsi ja valitsemalla valikosta muokkaa profiilia.

| Note<br>Cotiosoitteen muutos on estetty.            | Kotiosoitetta muutos tulee ilmoittaa järjestelmäval | vojalle. <u>Ilmoita uusi kotiosoite.</u> |                 |  |
|-----------------------------------------------------|-----------------------------------------------------|------------------------------------------|-----------------|--|
| 🚽 Tallenna                                          |                                                     |                                          |                 |  |
| Sähköposti:                                         | johanna.                                            | 1                                        |                 |  |
| Receive internal messages by email:                 |                                                     | 1                                        |                 |  |
| Kotipuhelin:                                        | 050                                                 |                                          |                 |  |
| Matkapuhelin:                                       | 050-                                                |                                          |                 |  |
| Alueet:                                             | 🔽 Eteläinen alue                                    | Pohjoinen alue                           | Keskinen alue   |  |
|                                                     | 🕅 Läntinen alue                                     | Ei käytössä                              | Kaakkoinen alue |  |
|                                                     | Itäinen alue                                        | Kansainväliset                           |                 |  |
| Kaupunki:                                           | Espoo (Suomi)                                       |                                          |                 |  |
| Osoite:                                             | Kulolaakso 3 B 1                                    |                                          |                 |  |
| Postinumero:                                        | 02340                                               |                                          |                 |  |
| Lisenssinumero (Sport-ID):                          |                                                     | ]                                        |                 |  |
| Veikkola<br>Kolmiranta<br>Aavaranta<br>Aavaranda    | Oittaa<br>Oitans<br>Espoo<br>Esbo<br>To2<br>Sarvvik | 6                                        |                 |  |
| Kirkkonummi<br>Kyrkslätt<br>Peuramaa<br>Hjortlandet | Munkkiranta<br>Munkstranden                         |                                          |                 |  |

Kuva 7: Tarkista, että tietosi ovat oikein. Muista tallennus!!!

### Yhteystiedot

| Erotuon | narit Nime                                                          | eäjät      |                  |                                                                    |              |                      |
|---------|---------------------------------------------------------------------|------------|------------------|--------------------------------------------------------------------|--------------|----------------------|
| Erot    | uomarit                                                             | :          |                  |                                                                    |              |                      |
| 🛄 Ri    | 💷 Rivit •   💫 📰 Suodata tietoja 🚔 Tulosta 🗃 Vie   🖂 🕅   1 /67   🕨 🖗 |            |                  |                                                                    |              |                      |
|         | Etunimi                                                             | Sukunimi   | Erotuomariluokka | Alueet                                                             | Matkapuhelin | Sähköposti           |
|         | Eero                                                                | Nikkarinen | Liittoerotuomari | Eteläinen alue                                                     | 040-5198167  | eero.nikkarin        |
|         | Jouni                                                               | Katajisto  | Sarjaerotuomari  | Läntinen alue                                                      | 044-5684079  | fketkjouni@h         |
|         | Ari                                                                 | Mikkola    | SME-tuomari      | Eteläinen alue                                                     | 0400-381719  | armikko1976          |
|         | Saana                                                               | Pirilä     | Liittoerotuomari | Eteläinen alue, Keskinen alue                                      | 0505480516   | saana_22@h           |
|         | Roope                                                               | Tähkä      | Liittoerotuomari | Läntinen alue                                                      | 040-7538549  | roope.tahka          |
|         | La Trice                                                            | Little     | SME-tuomari      | Eteläinen alue                                                     | 045-6902915  | littlelatrice21      |
|         | Tuomas                                                              | Mantere    | SME-tuomari      | Eteläinen alue, Kansainväliset                                     | Kysy         | mantere7@h           |
|         | Justice                                                             | Graham     | Alue-erotuomari  | Eteläinen alue                                                     | 0440505343   | cluchshooter         |
|         | Mika                                                                | Rinne      | Alue-erotuomari  | Keskinen alue                                                      | 040-7225513  | rinnemik9@g          |
|         | Jarno                                                               | Mäkelä     | Liittoerotuomari | Kaakkoinen alue                                                    | 044-5318355  | makelajarno          |
|         | Oona                                                                | Panula     | Liittoerotuomari | Kansainväliset, Läntinen alue                                      | 0415067519   | oona_panula          |
|         | Satu                                                                | Aumo       | Liittoerotuomari | Keskinen alue                                                      | 040-7541647  | satu-<br>9@hotmail.c |
| <b></b> | Matti                                                               | Rahnasto   | Liittoerotuomari | Eteläinen alue                                                     | 040-4103092  | matti.rahnas         |
|         | Joona                                                               | Haaja      | SME-tuomari      | Eteläinen alue, Itäinen alue,<br>Kaakkoinen alue, Keskinen<br>alue | 040-5876334  | joona.haaja          |

Tuomareiden (ja nimeäjien) yhteystietoja voi selata yhteystietovalikosta. Voit käyttää joko tarkennettua tai pikahakua.

Tarkennetulla haulla voit etsiä vaikkapa kaikki Läntisen alueen liittoerotuomarit. Pikahaulla saat nopeasti tietyn tuomarin yhteystiedot.

#### Muuta

Otteluvalikossa on myös tarkennettu haku, jolla voi selata otteluitaan.

Tila – painikkeet otteluvalikosta toimivat myös suodattimina, jolla saat helposti esiin kuittaamattomat ottelunsa.